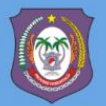

DINAS KELAUTAN DAN PERIKANAN GORONTALO

2022

# PANDUAN APLIKASI PENERBITAN TDKP

Versi 1.0

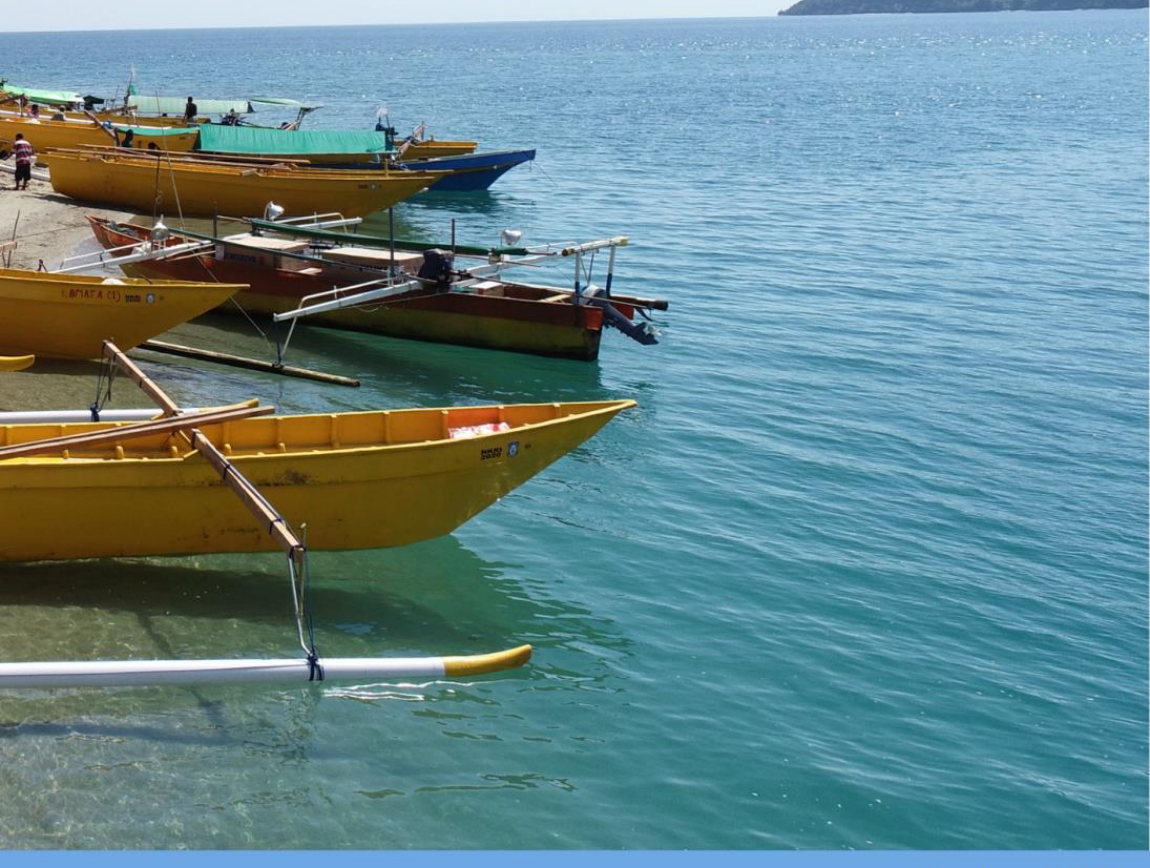

**Panduan USER** 

Panduan USER

# PANDUAN APLIKASI PENERBITAN TDKP

Versi 1.0

Oleh : DKP Gorontalo

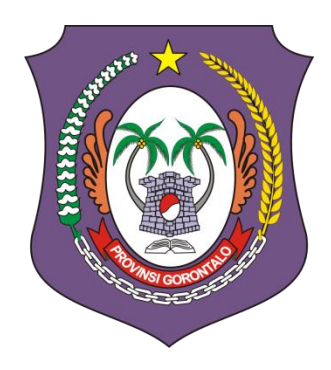

DINAS KELAUTAN DAN PERIKANAN GORONTALO

2022

### **DAFTAR ISI**

| DAFTAR GAMBAR                              | 4  |
|--------------------------------------------|----|
| PENDAFTARAN DAN LOGIN                      | 5  |
| 1.1 Halaman Awal Aplikasi                  | 5  |
| 1.2 Daftar (Pendaftaran Akun)              | 6  |
| 1.3 Login                                  | 8  |
| 1.4 Lupa Password                          | 8  |
| PENERBITAN TDKP / TDKP ANDON               | 10 |
| 2.1 Penerbitan TDKP                        | 10 |
| 2.2 Penerbitan TDKP ANDON                  | 12 |
| DOWNLOAD DOKUMEN TDKP / TDKP ANDON         | 13 |
| 3.1 Download Dokumen Penerbitan TDKP       | 14 |
| 3.2 Download Dokumen Penerbitan TDKP ANDON | 14 |
| PENGAJUAN DITOLAK                          | 15 |
| 4.1 Penerbitan Ditolak                     | 15 |
| SCAN BARCODE TDKP                          | 17 |

#### DAFTAR GAMBAR

| Gambar 1. Tampilan Awal Aplikasi SILA-B      | 5  |
|----------------------------------------------|----|
| Gambar 2. Form Daftar Akun User              | 6  |
| Gambar 3. Aplikasi Mengirim Email Verifikasi | 7  |
| Gambar 4. Verifikasi Email oleh Pengguna     | 7  |
| Gambar 5. Login Ke Aplikasi SILA-B           | 8  |
| Gambar 6. Lupa Kata Sandi                    | 8  |
| Gambar 7. Email Reset Kata Sandi             | 9  |
| Gambar 8. Kata Sandi Baru                    | 9  |
| Gambar 9. Halaman Dashboard Aplikasi         | 10 |
| Gambar 10. Form Penerbitan TDKP              | 11 |
| Gambar 11. Form Penerbitan TDKP ANDON        | 12 |
| Gambar 12. Halaman Riwayat Penerbitan TDKP   | 13 |
| Gambar 13. Download Dokumen Penerbitan TDKP  | 14 |
| Gambar 14. Notifikasi Penerbitan Ditolak     | 15 |
| Gambar 15. Status Penerbitan Ditolak         | 16 |
| Gambar 16. Barcode Pada Surat Penerbitan     | 17 |
| Gambar 17. Halaman Informasi TDKP Terdaftar  | 18 |

# PENDAFTARAN DAN LOGIN

#### 1.1. Halaman Awal Aplikasi

Pemohon mengakses aplikasi sila-b.gorontaloprov.go.id melalui browser. Maka akan muncul tampilan awal aplikasi seperti berikut.

| SILA-B Gorontalo                                                                                                    | DKP Gorontalo Surat Permohonan Login                      |
|----------------------------------------------------------------------------------------------------|-----------------------------------------------------------|
|                                                                                                    |                                                           |
|                                                                                                    | •                                                         |
| Setamat datang di portal SILA-B (Sistem Informasi Layanan penerBitan<br>TDKP) Dinas Kelautan dan Perikanan Provinsi Gorontalo. Portal ini dibuat                                                        |                                                           |
| untuk memudahkan masyarakat dalam pembuatan TDKP atau Tanda Daftar<br>Kapal Perikanan. TDKP merupakan bukit tertulis yang menyatakan bahwa<br>kapat penangkap ikan tersebut dimiliki oleh Nelayan Kedi. |                                                           |
| Buat TDKP Baca Panduan                                                                                                    | Kepala Dinas Kelautan dan Perikanan<br>Provinsi Gorontalo |
|                                                                                                    |                                                           |
|                                                                                                    |                                                           |
|                                                                                                    |                                                           |
|                                                                                                    |                                                           |
|                                                                                                    |                                                           |

Gambar 1. Tampilan Awal Aplikasi SILA-B

Kemudian klik **Buat TDKP** untuk mendaftarkan akun user pemohon di aplikasi, maka akan diarahkan ke halaman seperti pada gambar 2.

#### 1.2. Daftar (Pendaftaran Akun)

| Nama Email Kata Sandi Kortfirmaai Password | \$                 | SILA-B Gorontalo |  |
|--------------------------------------------|--------------------|------------------|--|
| Email<br>Kata Sandi<br>Konfirmasi Password | Nama               |                  |  |
| Kata Sandi<br>Korifirmasi Password         | Email              |                  |  |
| Konfirmasi Password                        | Kata Sandi         |                  |  |
|                                            | Konfirmasi Passwor | word             |  |

Gambar 2. Form Daftar Akun User

Isi semua data yang dibutuhkan, seperti Nama, Email, Kata Sandi dan Konfirmasi Kata Sandi.

- Nama, isi dengan nama pengguna.
- Email, isi dengan email pengguna (pastikan email aktif).
- Kata Sandi, isi kata sandi yang ingin pengguna gunakan saat masuk di aplikasi. (Sebaiknya gunakan kata sandi yang unik dan pastikan pengguna mengingat kata sandi tersebut).
- Konfirmasi Kata Sandi, masukan kembali kata sandi pada langkah sebelumnya. Setelah melakukan pengisian data Nama, Email, Kata Sandi dan Konfirmasi Kata Sandi, Kemudian tekan tombol DAFTAR.

Tunggu beberapa saat hingga pendaftaran berhasil dilakukan. Jika berhasil akan muncul pemberitahuan seperti pada gambar 3.

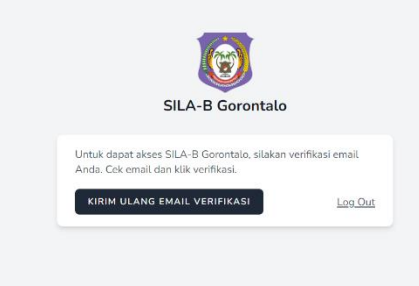

Gambar 3. Aplikasi Mengirim Email Verifikasi

Buka email yang pengguna daftarkan pada langkah sebelumnya, temukan email di kotak masuk pengguna (Periksa folder spam jika pengguna tidak melihatnya di kotak masuk utama) dan tekan tombol verifikasi.

Apabila belum mendapatkan email, bisa tekan tombol KIRIM ULANG EMAIL VERIFIKASI.

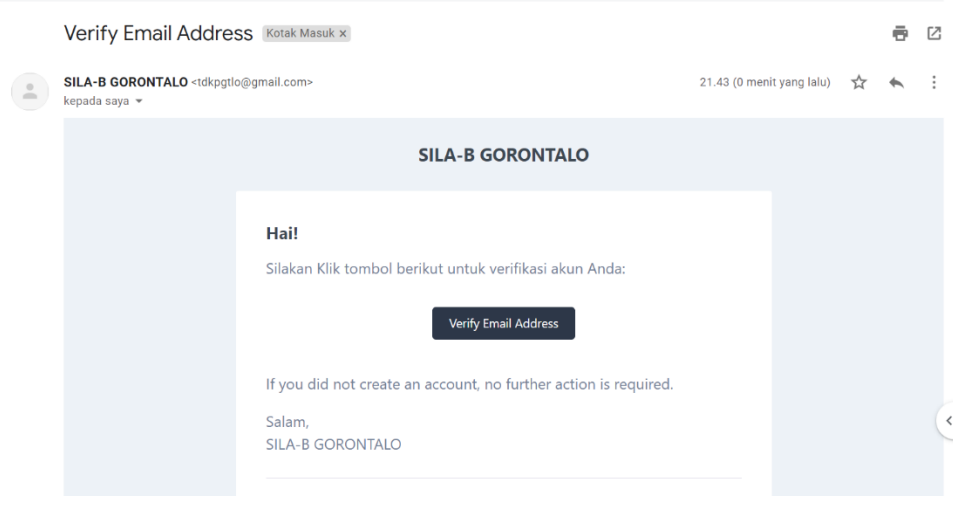

Gambar 4. Verifikasi Email oleh Pengguna

Setelah mendapatkan email verifikasi, buka email tersebut, kemudian tekan tombol *Verify Email Address*. Pengguna akan langsung diarahkan ke halaman *Dashboard*. Lihat panduan selanjutnya pada bagian *Penerbitan TDKP / TDKP ANDON*.

#### 1.3. Login

Masukkan Email dan Kata Sandi yang telah pengguna daftarkan di Aplikasi (Apabila belum terdaftar klik tombol Daftar).

| SILA-B Gorontalo                |
|---------------------------------|
| Email                           |
| Kata Sandi                      |
| Ingat saya                      |
| Daftar   Luga Kata Sandi? MASUK |
|                                 |

Gambar 5. Login Ke Aplikasi SILA-B

#### Isi Email > Isi Kata Sandi > Tekan Tombol MASUK

#### 1.4. Lupa Password

Bagaimana apabila pengguna lupa kata sandi? Hal yang harus dilakukan yaitu klik **Lupa Kata Sandi?**. Kemudian masukan email yang digunakan ketika mendaftar. Dengan begitu pengguna akan mendapatkan email (Periksa folder spam jika pengguna tidak melihatnya di kotak masuk utama) seperti pada gambar 7.

| SILA-B Gorontalo                                                                                                    |                                                           |
|----------------------------------------------------------------------------------------------------|-----------------------------------------------------------|
| Masukkan email yang terhubung dengan akun SILA-B dan kami<br>akan mengirimkan email instruksi untuk mengganti password.<br>E-mail Pemulihan | Masukkan email ya<br>akan mengirimkan<br>E-mail Pemulihan |
| KIRIM PERMINTAAN                                                                                                    |                                                           |

Gambar 6. Lupa Kata Sandi

|   | Reset Password Notification Kotak Masuk x                                                                                                    |              |   | ē | Ø |
|---|----------------------------------------------------------------------------------------------------|--------------|---|---|---|
| + | SILA-B GORONTALO <tdkpgtlo@gmail.com> 21.43 (0 meni<br/>kepada saya ▼</tdkpgtlo@gmail.com>                                                                                                    | t yang lalu) | ☆ | * | : |
|   | SILA-B GORONTALO                                                                                                    |              |   |   |   |
|   | Hai!<br>Sepertinya anda melakukan permintaan untuk mengatur ulang<br>password. Jika benar, silakan klik tombol berikut untuk mengatur ulang<br>password anda.<br>Atur Ulang Password                       |              |   |   |   |
|   | This password reset link will expire in 60 minutes.<br>Jika Anda tidak merasa melakukan pengaturan ulang atau tidak ingin<br>perubahan password, silakan abaikan e-mail ini.<br>Salam,<br>SILA-B GORONTALO |              |   |   | ~ |

Gambar 7. Email Reset Kata Sandi

Tekan tombol Atur Ulang Password untuk mengatur ulang kata sandi yang baru.

| SILA-B Gorontalo            |
|-----------------------------|
| Email<br>usertdkp@gmail.com |
| Kata Sandi                  |
| Konfirmasi Password         |
|                             |
| ATUR ULANG PASSWORD         |

Gambar 8. Kata Sandi Baru

Masukan kata sandi baru yang ingin digunakan (Sebaiknya gunakan kata sandi yang unik dan pastikan pengguna mengingat kata sandi tersebut). Konfirmasi kembali kata sandi pada langkah sebelumnya. Selanjutnya tekan tombol *ATUR ULANG PASSWORD*. Sekarang Kata Sandi telah berhasil dirubah.

# PENERBITAN TDKP / TDKP ANDON

Penerbitan TDKP dan Penerbitan TDKP ANDON dapat diakses di menu Dashboard. Pengguna dapat memilih untuk mengajukan penerbitan sesuai kebutuhan dan klik salah satunya.

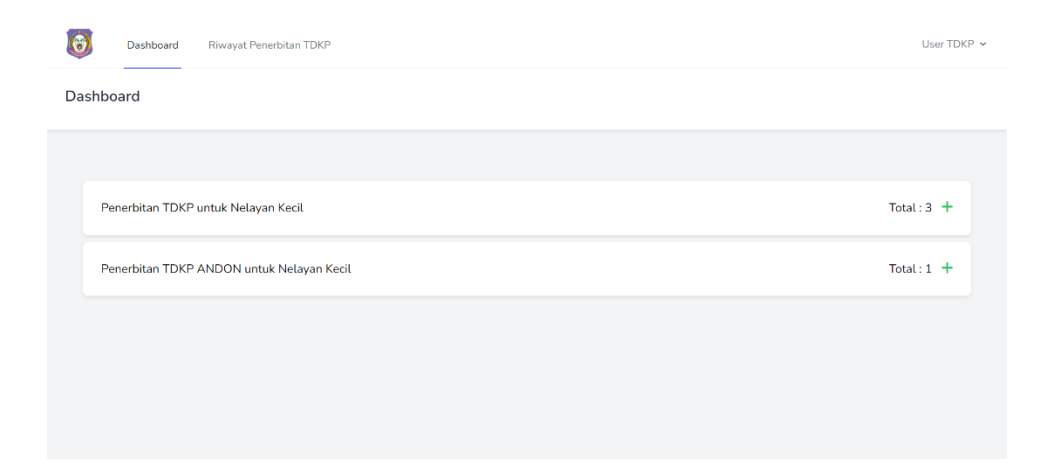

Gambar 9. Halaman Dashboard Aplikasi

#### 2.1. Penerbitan TDKP

Untuk melakukan penerbitan TDKP, Klik **Penerbitan TDKP untuk Nelayan Kecil** pada menu dashboard. Maka akan diarahkan ke form pengisian penerbitan TDKP.

| Dashboard          | Riwayat Penerbitan TDKP | User TDKP 🗸 |
|--------------------|-------------------------|-------------|
| rm Penerbitan T    | ЖР                      |             |
|                    |                         |             |
| Nama Pemilik *     |                         |             |
| User TDKP          |                         |             |
| Nomor Induk Kepe   | idudukan *              |             |
| NIK                |                         |             |
| No. Telepon *      |                         |             |
| Nomor HP           |                         |             |
| Provinsi *         |                         |             |
| Gorontalo          |                         | ~           |
| Kabupaten / Kota * |                         |             |
| - Pilih Kab/Kota - |                         | ~           |

Gambar 10. Form Penerbitan TDKP

Lengkapi kolom isian yang disediakan, mulai dari data pribadi, data kapal hingga upload foto. Foto bisa diupload dalam bentuk JPG, JPEG atau PNG.

Setelah semua diisi dengan benar, selanjutnya tekan tombol **AJUKAN PENERBITAN** untuk pengajuan.

#### Catatan:

Kolom isian yang bertanda bintang merah(\*) adalah isian yang wajib diisi.

#### 2.2 Penerbitan TDKP ANDON

Melakukan penerbitan TDKP ANDON tidak jauh berbeda dengan penerbitan TDKP. Klik **Penerbitan TDKP ANDON untuk Nelayan Kecil** pada menu Dashboard. Maka akan diarahkan ke form pengisian penerbitan TDKP ANDON.

| Dashboard Riwayat Penerbitan TDKP | User TDKP 🗸 |
|-----------------------------------|-------------|
| orm Penerbitan TDKP ANDON         |             |
|                                   |             |
| Nama Pemilik *                    |             |
| User TDKP                         |             |
| Nomor Induk Kependudukan *        |             |
| NIK                               |             |
| No. Telepon *                     |             |
| Nomor HP                          |             |
| Daerah Asal *                     |             |
| - Pilih -                         | ~           |

Gambar 11. Form Penerbitan TDKP ANDON

Lengkapi kolom isian yang disediakan, seperti data pribadi, data kapal, upload foto, dan dokumen pdf. Setelah semua diisi dengan benar, selanjutnya tekan tombol AJUKAN PENERBITAN.

#### Catatan:

Kolom isian yang bertanda bintang merah(\*) adalah isian yang wajib diisi.

### DOWNLOAD DOKUMEN TDKP / TDKP ANDON

Pada menu **Riwayat Penerbitan TDKP**, Termuat data pengguna yang mengajukan TDKP seperti nama pemilik, nama kapal, tipe penerbitan, tanggal pengajuan dan status penerbitan. Untuk melihat data lengkap pengajuan, klik detail pada kolom aksi.

#### Catatan:

Setiap pengguna yang telah terdaftar di aplikasi dapat melakukan penerbitan lebih dari 1 kali dengan catatan pengajuan penerbitan tersebut memang dibutuhkan untuk membantu nelayan yang lain.

| O      | Dashboard    | Riwayat Penerbitan TDKP        |                 |                   |          | User TDK   |
|--------|--------------|--------------------------------|-----------------|-------------------|----------|------------|
| Riwaya | t Penerbitar | TDKP                           |                 |                   |          |            |
|        | Nama Pemilik | / Kapal                        |                 |                   |          |            |
|        | Cari Berdasa | rkan Nama Pemilik atau Nama    | Kapal           |                   |          |            |
|        |              |                                |                 |                   |          | CARI       |
|        |              |                                |                 |                   |          |            |
| 1      | # Nama F     | <sup>2</sup> emilik Nama Kapal | Tipe Penerbitan | Tanggal Pengajuan | Status   | Aksi       |
|        | 1 User TD    | KP KAPAL TITANIC               | TDKP            | 30 Mei 2022       | Ditolak  | Delete     |
|        |              |                                |                 |                   |          | Keterangan |
|        | 2 Anton      | kapal T                        | TDKP            | 30 Mei 2022       | Diproses | Detail     |
|        | 3 User TD    | KP afawfw                      | TDKP            | 30 Mei 2022       | Selesai  | Detail     |
|        | 4 User TD    | KP Kapal B                     | TDKP ANDON      | 30 Mei 2022       | Selesai  | Detail     |
|        |              |                                |                 |                   |          |            |

Gambar 12. Halaman Riwayat Penerbitan TDKP

#### 3.1 Download Dokumen Penerbitan TDKP

Bagaimana cara melakukan download document TDKP? Apabila pengajuan penerbitan telah berubah status menjadi **selesai**. Pengguna selanjutnya mengklik **detail** pada kolom aksi, Maka penerbitan yang diajukan sebelumnya telah tersedia dokumen TDKP yang telah disahkan dan ditandatangi secara elektronik oleh Kepala Dinas Kelautan dan Perikanan Provinsi Gorontalo dalam bentuk barcode.

| KTP                   | LIHAT       |
|-----------------------|-------------|
| FOTO NPWP             | LIHAT       |
| PAS KECIL             | LIHAT       |
| FOTO KAPAL            | LIHAT UNDUH |
| Nomor Registrasi TDKP | 1417252722  |
| Surat Penerbitan TDKP | LIHAT UNDUH |

Gambar 13. Download Dokumen Penerbitan TDKP

Untuk melakukan download dokumen Penerbitan TDKP, tekan tombol UNDUH. Sebelum melakukan download dokumen, pengguna dapat melihatnya terlebih dahulu dengan cara menekan tombol LIHAT.

#### 3.2 Download Dokumen Penerbitan TDKP ANDON

Tidak jauh berbeda dengan download dokumen penerbitan TDKP, yang membedakan adalah dokumennya, yaitu TDKP untuk ANDON.

## PENGAJUAN DITOLAK

#### 4.1 Penerbitan Ditolak

Penerbitan akan ditolak oleh operator jika foto / dokumen yang dimasukan tidaklah sesuai. Untuk itu semua data haruslah benar dan sesuai dengan ketentuan yang berlaku. Apabila penerbitan yang diajukan ditolak, status penerbitan akan berubah menjadi ditolak beserta keterangan penolakan. Pengguna dapat melihat pemberitahuan pada halaman notifikasi seperti pada gambar 14 atau dapat dilihat pada halaman Riwayat penerbitan TDKP seperti pada gambar 15.

#### Catatan:

Apabila pengajuan penerbitan ditolak, pengguna dapat melakukan pengajuan penerbitan baru dengan menghapus data penerbitan yang ditolak.

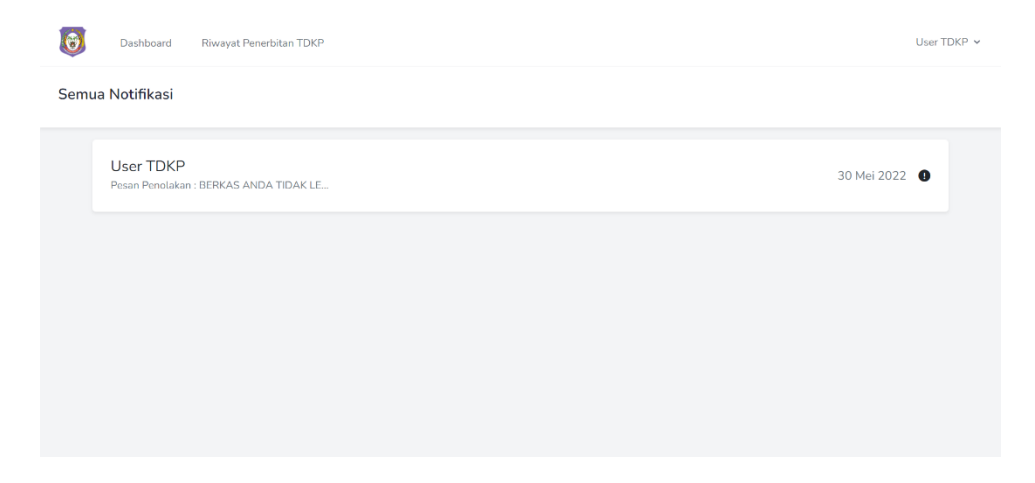

Gambar 14. Notifikasi Penerbitan Ditolak

#### Riwayat Penerbitan TDKP

|                                                                       | CARI |
|-----------------------------------------------------------------------|------|
|                                                                       |      |
| # Nama Pemilik Nama Kapal Tipe Penerbitan Tanggal Pengajuan Status Ak | si   |

Gambar 15. Status Penerbitan Ditolak

# SCAN BARCODE TDKP

Surat penerbitan TDKP yang telah disahkan dan ditandatangani secara elektronik menerapkan sistem barcode. Saat pengguna melakukan scan pada barcode tersebut, maka halaman yang tampil dapat dilihat pada gambar 17. Jika halaman tersebut tampil maka dapat dipastikan bahwa TDKP tersebut telah terdaftar di aplikasi SILA-B Gorontalo.

#### Catatan:

Setiap pengguna memiliki barcode yang berbeda dengan pengguna lainnya karena setiap barcode memuat informasi sesuai data pengguna masing-masing.

| EMAIL                 | : usertdkp@gmail.com                                                                          |
|-----------------------|-----------------------------------------------------------------------------------------------|
| ALAMAT                | : Jalan Raya Lorong Tower, Kelurahan, Dungingi, Kabupaten Gorontalo Utara, Prov.<br>Gorontalo |
| NAMA KAPAL            | : afawfw                                                                                      |
| KATEGORI NELAYAN      | : NELAYAN MENGGUNAKAN KAPAL                                                                   |
| KATEGORI PERAIRAN     | : PERAIRAN LAUT                                                                               |
| MEREK MESIN           | : awfwaf                                                                                      |
| BERAT KOTOR           | : 4 GT / aefaegg                                                                              |
| DIMENSI KAPAL (M)     | : 5 X 5 X 5                                                                                   |
| TAHUN PEMBANGUNAN     | : 2010                                                                                        |
| ALAT PENANGKAPAN IKAN | : 1. ggewle<br>2. advfef                                                                      |
| DAERAH PENANGKAPAN    | : L. Sulawesi, TI. Tomini.                                                                    |
| PELABUHAN PANGKALAN   | : PP. Wanggarasi Timur(Wonggarasi Timur)                                                      |
| KETERANGAN            | : TDKP INI DIBUAT BERDASARKAN UUD 1945                                                        |
|                       | GORONTALO, 30 Mei 2022                                                                        |
|                       | KEPALA DINAS KELAUTAN DAN PERIKANAN                                                           |
|                       | PROVINSI GORONTALO                                                                            |
|                       |                                                                                               |
|                       | Ir, HI, SILA N, BOTUTIHE, M,SI                                                                |
|                       | NIP : 196606011991032006                                                                      |
|                       |                                                                                               |

#### Gambar 16. Barcode Pada Surat Penerbitan

#### Sistem Informasi Layanan Penerbitan TDKP

Dinas Kelautan dan Perikanan Provinsi Gorontalo

|                     | INFORMASI IZIN TDKP ANDON     |
|---------------------|-------------------------------|
| Nomor Registrasi    | 1234567891002423              |
| Nama Pemilik        | User TDKP                     |
| Nama Kapal          | Kapal B                       |
| Alat Tangkap        | HANDLINE                      |
| GT                  | 7                             |
| Tanggal Terbit      | 30 Mei 2022                   |
| Tanggal Berlaku     | 30 Mei 2023                   |
| Pelabuhan Pangkalan | PP. Tenda                     |
| Daerah Penangkapan  | L. Sulawesi, Tl. Tomini.      |
| Keterangan          | TDKP INI DISAHKAN BERDASARKAN |

#### Catatan:

Halaman ini dibuat sebagai bukti bahwa TDKP yang bersangkutan telah disahkan oleh Dinas Kelautan dan Perikanan Provinsi Gorontalo melalui website SILA-B atau Sistem Informasi Layanan penerBitan TDKP.

Copyright © 2022

SILA-B | Dinas Kelautan dan Perikanan Provinsi Gorontalo

#### Gambar 17. Halaman Informasi TDKP Terdaftar

#### Catatan

Untuk lebih jelas langkah demi langkahnya, silahkan lihat panduan dalam bentuk video.

Panduan USER

# PANDUAN APLIKASI PENERBITAN TDKP Versi 1.0

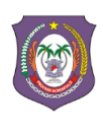

DINAS KELAUTAN DAN PERIKANAN GORONTALO

2022